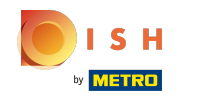

### () Ouvrez la plateforme et cliquez sur + Ajouter menu.

| <b>UCOC</b> v2.27.0                                                                     | (V) Démo vidéo HD Français 🕕                                                                                    | 😚 Tutoriels boo                                                                                                    | oq by DISH booq_fr_video@hd.digital v                                                                                                    |
|-----------------------------------------------------------------------------------------|----------------------------------------------------------------------------------------------------|----------------------------------------------------------------------------------------------------|----------------------------------------------------------------------------------------------------|
| « Minimiser menu<br>Ø Tableau de bord                                                   | Menus                                                                                                    |                                                                                                    | Afficher votre référence + Ajouter menu                                                                                                    |
| Articles ^                                                                              | Menus                                                                                                    | Menu sélectionné                                                                                                    | Menu                                                                                                    |
| Groupes d'articles<br>Grilles tarifaires<br>Menus<br>Menus prix fixe<br>Menus d'options | Menu Entreprise     Menu établissement Un menu dérivé se trouve sous le menu dont il est dérivé      Rechercher | Créer un sous-dossier ? Cela peut se faire facilement en faisant glisser<br>un dossier existant sur un autre dossier.<br>Une référence à un groupe articles est signalée par un * | Ajoutez des articles ou groupes articles à des cartes de menu en les<br>faisant glisser vers la carte de votre choix. Faire glisser plusieurs<br>articles simultanément dans 1 groupe ? Sélectionnez plusieurs articles<br>et faites-les glisser vers le menu/sous-menu de votre choix. |
| Gestion prix<br>Périodes<br>Promotions                                                  | <ul><li>✓ ● Menu</li><li></li></ul>                                                                             | No results found                                                                                                    |                                                                                                    |
| -√- Finances ✓                                                                          |                                                                                                    |                                                                                                    |                                                                                                    |
| (한) Général 🗸 🗸                                                                         |                                                                                                    |                                                                                                    |                                                                                                    |
| 🗖 Payer 🗸 🗸                                                                             |                                                                                                    |                                                                                                    |                                                                                                    |
| ঢ় Self-service ✓                                                                       |                                                                                                    |                                                                                                    |                                                                                                    |

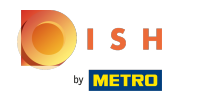

### Cliquez sur Nom et donnez un titre à votre menu.

| <b>0000</b> v2.27.0                                                                                                    | (V) Démo vidéo HD Français ©                                                                                   |                                                                                   | Ajouter menu | Menu                                                          | Fermer 🛇    |
|----------------------------------------------------------------------------------------------------|----------------------------------------------------------------------------------------------------|-----------------------------------------------------------------------------------|--------------|---------------------------------------------------------------|-------------|
| « Minimiser menu<br>② Tableau de bord                                                                                                    | Menus                                                                                                    |                                                                                   | 🛞 Menu       | Nom <sup>®</sup>                                              |             |
| <ul> <li>Articles</li> <li>Menu</li> <li>Groupes d'articles</li> <li>Grilles tarifaires</li> <li>Menus</li> <li>Menus prix fixe</li> </ul> | Menus  Menu Entreprise Menu établissement Un menu dérivé se trouve sous le menu dont il est dérivé  Bocharcher | Menu sélection<br>Créer un sous-doss<br>un dossier existant<br>Une référence à un |              | Carte dérivée<br>Dérivé de<br>Établissement<br>Identification | Aucun v     |
| Menus d'options<br>Gestion prix<br>Périodes<br>Promotions                                                                                  | <ul> <li>✓ ● Menu</li> <li>✓ ● Menu</li> </ul>                                                                 | No results found                                                                  |              | Votre référence                                               |             |
| √ Finances ✓                                                                                                    |                                                                                                    |                                                                                   |              |                                                               |             |
| 😳 General 🗸 🗸                                                                                                    |                                                                                                    |                                                                                   |              |                                                               |             |
| ੇ਼ Self-service ✓                                                                                                    |                                                                                                    |                                                                                   |              |                                                               |             |
|                                                                                                    |                                                                                                    |                                                                                   |              |                                                               | Sauvegarder |

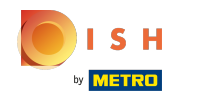

Cochez la case Dérivé de. Le menu dérivé est une copie liée à votre carte de menu.

| <b>6000</b> v2.27.0                                                                                                    | (V) Démo vidéo HD Français ©                                                                                                    |                                                                                                    | Ajouter menu | Menu                                                                                                    | FEI    | rmer 🛞 |
|----------------------------------------------------------------------------------------------------|----------------------------------------------------------------------------------------------------|----------------------------------------------------------------------------------------------------|--------------|----------------------------------------------------------------------------------------------------|--------|--------|
| <ul> <li>Minimiser menu</li> <li>Tableau de bord</li> </ul>                                                                                                    | Menus                                                                                                    |                                                                                                    | 🚳 Menu       | Nom* Webshop TEST                                                                                              |        |        |
| ○Tableau de bord○Articles^Menu<br>Groupes d'articles<br>Grilles tarifaires<br>Henus<br>Menus d'options^Menus d'options<br>Deriodes<br>Promotions~△Finances~○Général~○Self-service~ | Menus  • Menu Entreprise • Menu établissement Un menu dérivé se trouve sous le menu dont il est dérivé  • • Menu  • • Menu  • • Menu  • • Menu | Menu sélection<br>Créer un sous-doss<br>un dossier existant<br>Une référence à un<br>No results found |              | Chiffres/description<br>Carte dérivée<br>Dérivé de<br>Établissement<br>Identification<br>Votre référence<br>ID | Aucun  |        |
|                                                                                                    |                                                                                                    |                                                                                                    |              |                                                                                                    | Sauveg | arder  |

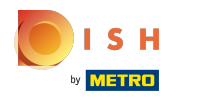

# Cliquez sur Aucun.

| <b>6000</b> v2.27.0                                                  | (V) Démo vidéo HD Français 💿                                                                        |                  | Ajouter menu | Menu                 | FERMER 🛞    |
|----------------------------------------------------------------------|----------------------------------------------------------------------------------------------------|------------------|--------------|----------------------|-------------|
| « Minimiser menu<br>Ø Tableau de bord                                | Menus                                                                                               |                  | 🛞 Menu       | Nom* Webshop TEST    |             |
| Articles     Menu     Grouped d'articles                             | Menus                                                                                               | Menu sélectior   |              | Chiffres/description | Aucun       |
| Groupes d'articles<br>Grilles tarifaires<br>Menus<br>Menus prix fixe | Menu Entreprise     Menu établissement     Un menu dérivé se trouve sous le menu dont il est dérivé |                  |              | Établissement        | Aucun       |
| Menus d'options<br>Gestion prix<br>Périodes                          | Q Rechercher                                                                                        | No results found |              | Votre référence      |             |
| Promotions $\Lambda_{\Gamma}$ Finances $\checkmark$                  |                                                                                                    |                  |              |                      |             |
| <ul> <li>Général</li> <li>Payer</li> </ul>                           |                                                                                                    |                  |              |                      |             |
| 및 Self-service 🗸                                                     |                                                                                                    |                  |              |                      |             |
|                                                                      |                                                                                                    |                  |              |                      |             |
|                                                                      |                                                                                                    |                  |              |                      |             |
|                                                                      |                                                                                                    |                  |              |                      | Sauvegarder |

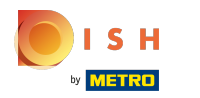

## Sélectionnez Menu.

| <b>0000</b> v2.270                                 | (V) Démo vidéo HD Français ©                                                                        |                  | Ajouter menu | Menu                           | Fermer 🛞                                    |
|----------------------------------------------------|----------------------------------------------------------------------------------------------------|------------------|--------------|--------------------------------|---------------------------------------------|
| « Minimiser menu<br>Ø Tableau de bord              | Menus                                                                                               |                  | 🛞 Menu       | Nom* Webshop TEST              |                                             |
| S Articles ^                                       | Menus                                                                                               | Menu sélectior   |              | Chiffres/description           | Aucun                                       |
| Groupes d'articles<br>Grilles tarifaires<br>Menus  | Menu Entreprise     Menu établissement     Un menu dérivé se trouve sous le menu dont il est dérivé |                  |              | Établissement                  | Aucun Menu Menu Menu Menu Menu Menu Menu Me |
| Menus prix fixe<br>Menus d'options<br>Gestion prix | Q Rechercher                                                                                        | No results found |              | Identification Votre référence |                                             |
| Periodes<br>Promotions                             |                                                                                                    |                  |              | ID                             |                                             |
| <ul> <li>(∂) Général ✓</li> </ul>                  |                                                                                                    |                  |              |                                |                                             |
| Payer V                                            |                                                                                                    |                  |              |                                |                                             |
|                                                    |                                                                                                    |                  |              |                                |                                             |
|                                                    |                                                                                                    |                  |              |                                |                                             |
|                                                    |                                                                                                    |                  |              |                                | Sauvegarder                                 |

### Cliquez sur Sauvegarder.

| <b>6000</b> v2.27.0                                                                                                    | (V) Démo vidéo HD Français 💿                                                                           |                                                                                                    | Ajouter menu | Menu                                                                                         |               | FERMER (  | $\otimes$ |
|----------------------------------------------------------------------------------------------------|----------------------------------------------------------------------------------------------------|----------------------------------------------------------------------------------------------------|--------------|----------------------------------------------------------------------------------------------|---------------|-----------|-----------|
| « Minimiser menu<br>Ø Tableau de bord                                                                                                    | Menus                                                                                                  |                                                                                                    | 🔞 Menu       | Nom <sup>®</sup> Webshop TEST                                                                |               |           |           |
| <ul> <li>② Tableau de bord</li> <li>③ Articles ^</li> <li>Menu</li> <li>Groupes d'articles</li> <li>Grilles tarifaires</li> <li>Menus</li> <li>Menus prix fixe</li> <li>Menus d'options</li> <li>Gestion prix</li> <li>Périodes</li> <li>Promotions</li> <li>↓ Finances</li> <li>✓</li> <li>Général</li> <li>✓</li> </ul> | Menus  • Menu Entreprise • Menu établissement Un menu dérivé se trouve sous le menu dont il est dérivé | Menu sélection<br>Créer un sous-doss<br>un dossier existant<br>Une référence à un<br>No results found |              | Chiffres/description Carte dérivée Dérivé de Établissement Identification Votre référence ID | Menu<br>Aucun |           |           |
| Image: Provide with the service         ✓                                                                                                    |                                                                                                    |                                                                                                    |              |                                                                                              | Sau           | ivegarder |           |

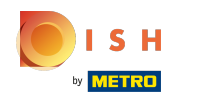

### Cliquez sur Webshop TEST.

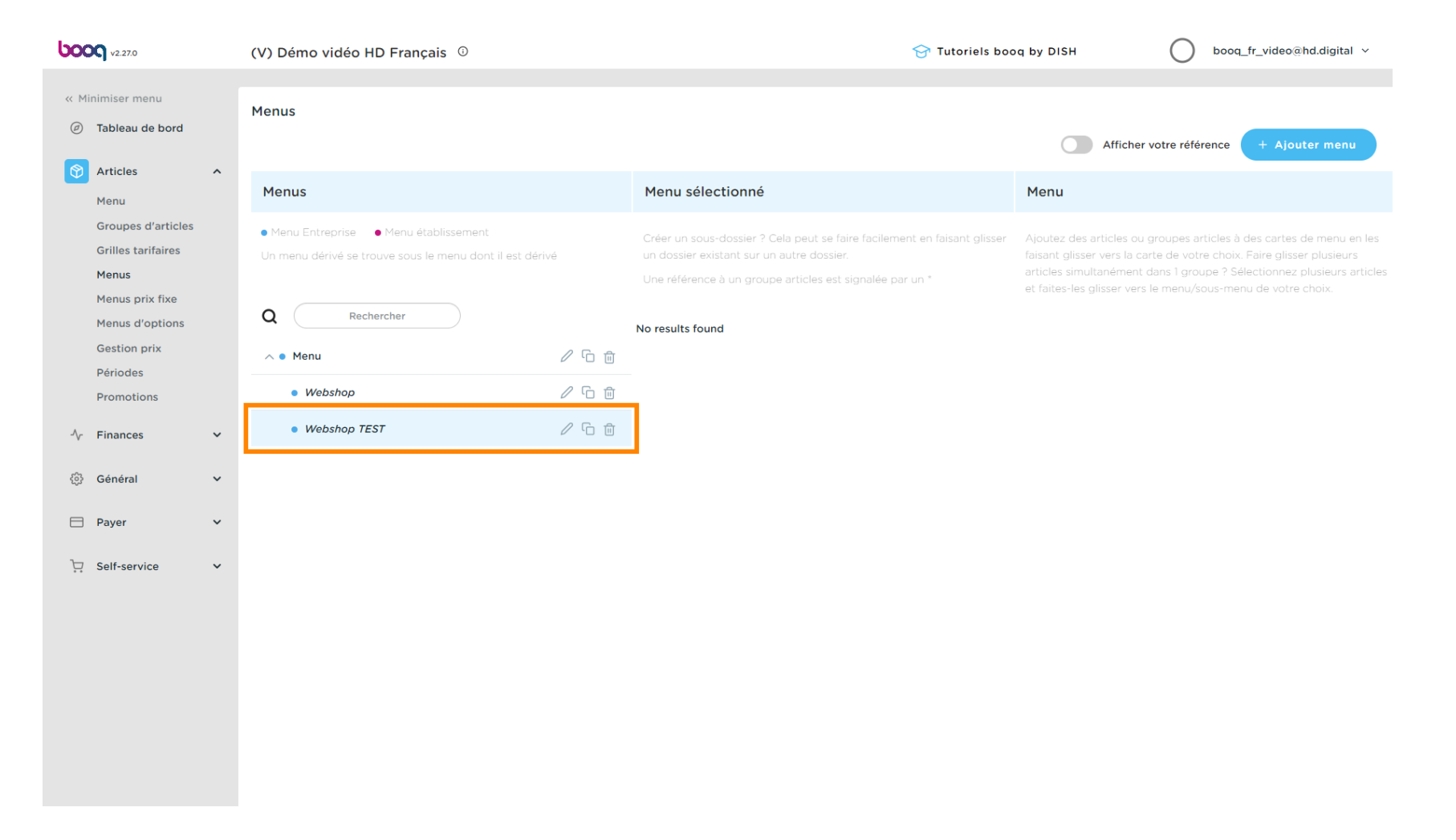

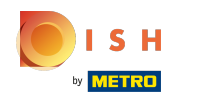

### Cliquez sur la flèche à côté de Boissons.

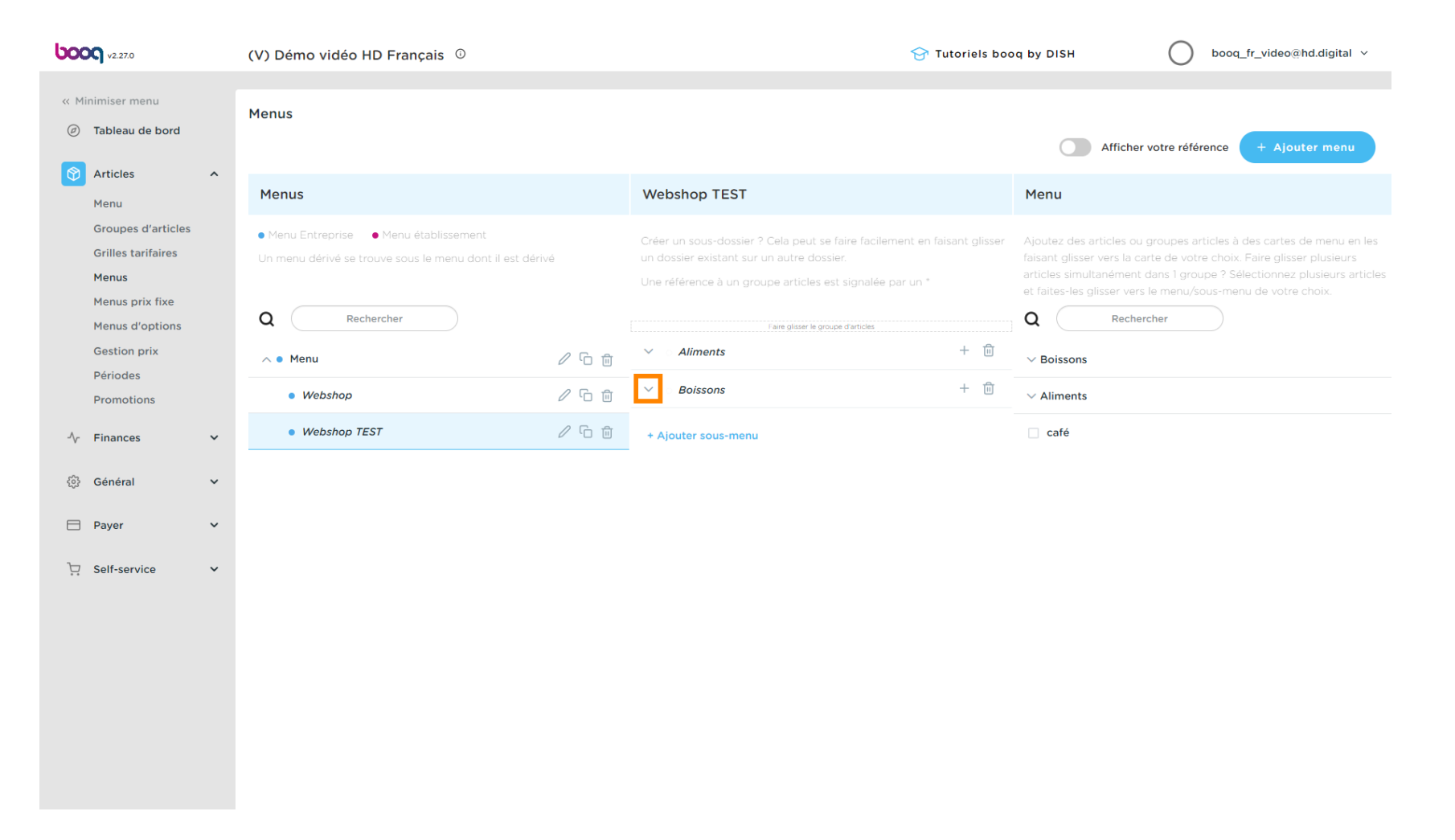

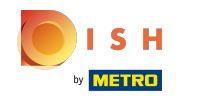

#### Faites défiler vers le bas et cliquez sur la flèche à côté de Boissons non alcoolisées.

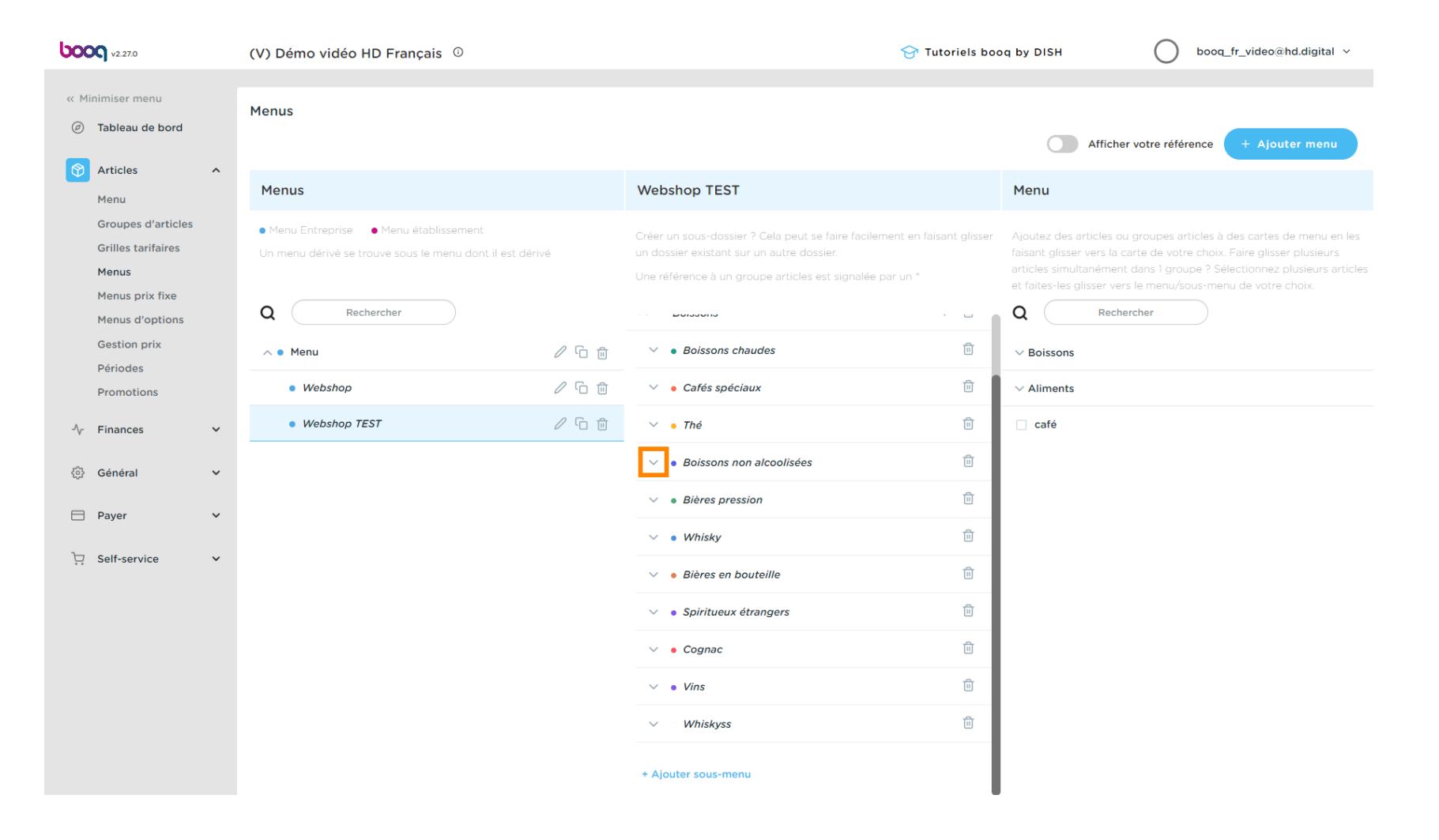

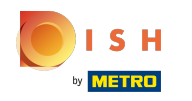

Ð

Cliquez sur l'icône de la corbeille pour la supprimer de votre catégorie Boissons non alcoolisées, de votre sous-menu Webshop TEST.

| ροοσ            | v2.27.0                                                                            | (V) Démo vidéo HD Français 🛈                                                                                    |       | ଟ                                                                                                    | Tutoriels boo     | oq by DISH                                                                                                    | booq_fr_video@hd.digital ~  |  |
|-----------------|------------------------------------------------------------------------------------|----------------------------------------------------------------------------------------------------|-------|----------------------------------------------------------------------------------------------------|-------------------|----------------------------------------------------------------------------------------------------|-----------------------------|--|
| « Minim<br>Ø Ta | niser menu<br>Ibleau de bord                                                       | Menus                                                                                                    |       |                                                                                                    |                   | Afficher vot                                                                                                    | re référence + Ajouter menu |  |
| Ar<br>Mi        | enu                                                                                | Menus                                                                                                    |       | Webshop TEST                                                                                                    |                   | Menu                                                                                                    |                             |  |
| Gr<br>Gr<br>Mi  | roupes d'articles<br>rilles tarifaires<br>enus<br>enus prix fixe<br>enus d'options | Menu Entreprise     Menu établissement Un menu dérivé se trouve sous le menu dont il est dérivé      Rechercher |       | Créer un sous-dossier ? Cela peut se faire facilement e<br>un dossier existant sur un autre dossier.<br>Une référence à un groupe articles est signalée par un | n faisant glisser | <ul> <li>Ajoutez des articles ou groupes articles à des cartes de menu en le faisant glisser vers la carte de votre choix. Faire glisser plusieurs articles simultanément dans l groupe ? Sélectionnez plusieurs artic et faites-les glisser vers le menu/sous-menu de votre choix.</li> <li>Q Rechercher</li> </ul> |                             |  |
| Ge              | estion prix                                                                        | ∧ ● Menu                                                                                                    | ∥ ि 前 | ∨ • Thé                                                                                                    | Ē                 | ✓ Boissons                                                                                                    |                             |  |
| Pé              | ériodes                                                                            | Webshop                                                                                                    | 2 ℃ ± | <ul> <li>Boissons non alcoolisées</li> </ul>                                                                                                    | Ū                 | ✓ Aliments                                                                                                    |                             |  |
| -\c Fi          | inances 🗸                                                                          | Webshop TEST                                                                                                    | 0 G Ó | Coca-Cola Régulier                                                                                                    | Ū                 | 🗌 café                                                                                                    |                             |  |
|                 |                                                                                    |                                                                                                    |       | Coca Cola Light                                                                                                    | Ē                 |                                                                                                    |                             |  |
| tुः Ge          | énéral ^                                                                           |                                                                                                    |       | Coca Cola Zéro                                                                                                    | Ē                 |                                                                                                    |                             |  |
| Fa              | acilités de production                                                             |                                                                                                    |       | Fanta Orange                                                                                                    | Ē                 |                                                                                                    |                             |  |
| Po              | oints de vente                                                                     |                                                                                                    |       | Fanta Cassis                                                                                                    | Û                 |                                                                                                    |                             |  |
| Im              | nprimantes                                                                         |                                                                                                    |       | Schweppes Tonique                                                                                                    | Ē                 |                                                                                                    |                             |  |
| Li              | ens app                                                                            |                                                                                                    |       | Schweppes Citron Amer                                                                                                    | Ē                 |                                                                                                    |                             |  |
| Ut              | tilisateurs                                                                        |                                                                                                    |       |                                                                                                    | <u>ل</u>          |                                                                                                    |                             |  |
| Gr              | roupes d'utilisateurs                                                              |                                                                                                    |       |                                                                                                    |                   |                                                                                                    |                             |  |
| Ar<br>Ty        | ppareils POS<br>ypes de plats                                                      |                                                                                                    |       | Nestea Petillant                                                                                                    |                   |                                                                                                    |                             |  |
| CI              | lients                                                                             |                                                                                                    |       | Encore Nestea                                                                                                    | <u></u>           |                                                                                                    |                             |  |
| De              | evises                                                                             |                                                                                                    |       | Notos Citron                                                                                                    | n⊕ –              |                                                                                                    |                             |  |

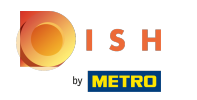

### Cliquez sur l'icône plus de Coca Cola Light pour activer l'élément supprimé.

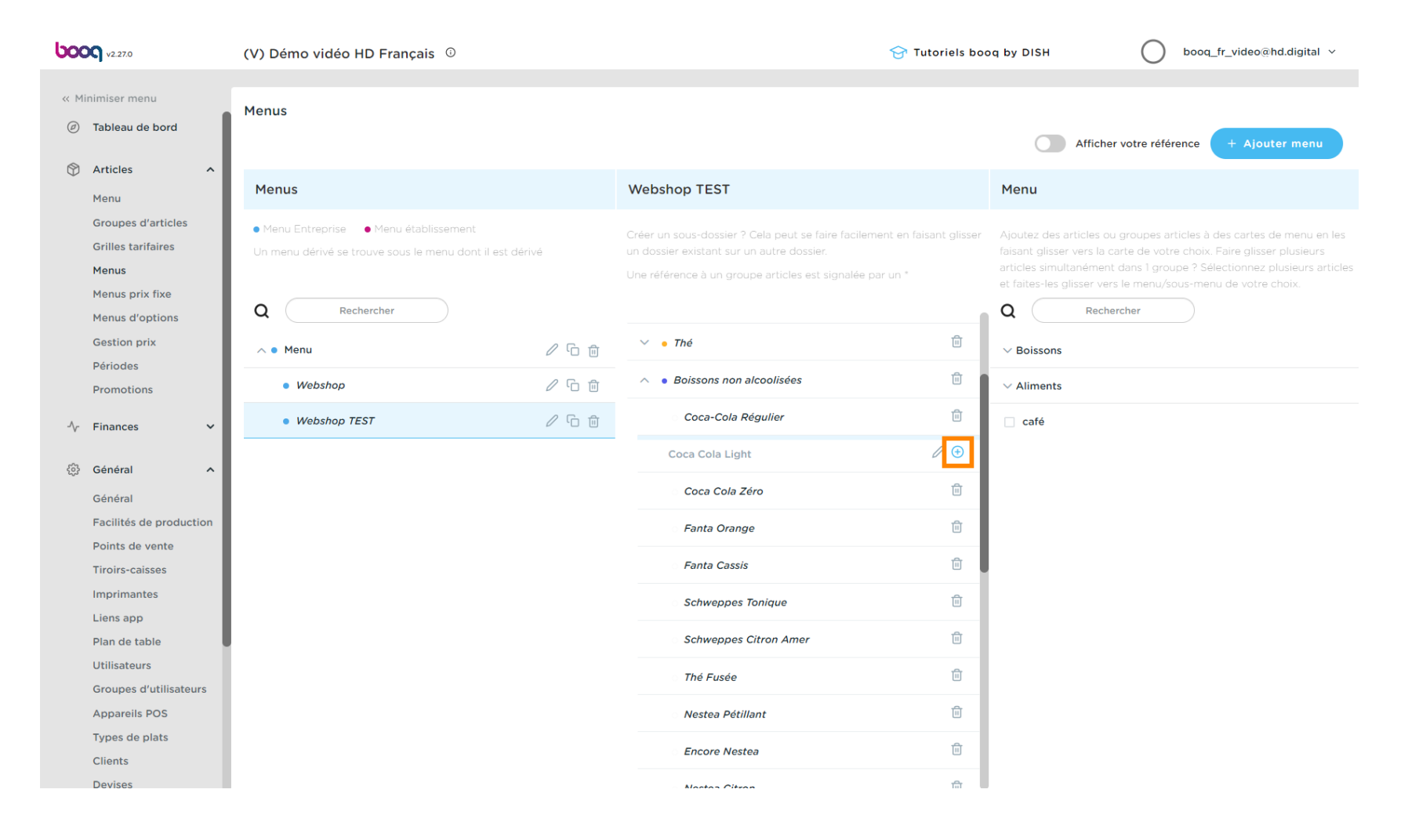

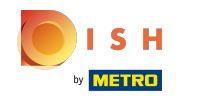

### Cliquez sur l'icône plus de la catégorie principale Boissons.

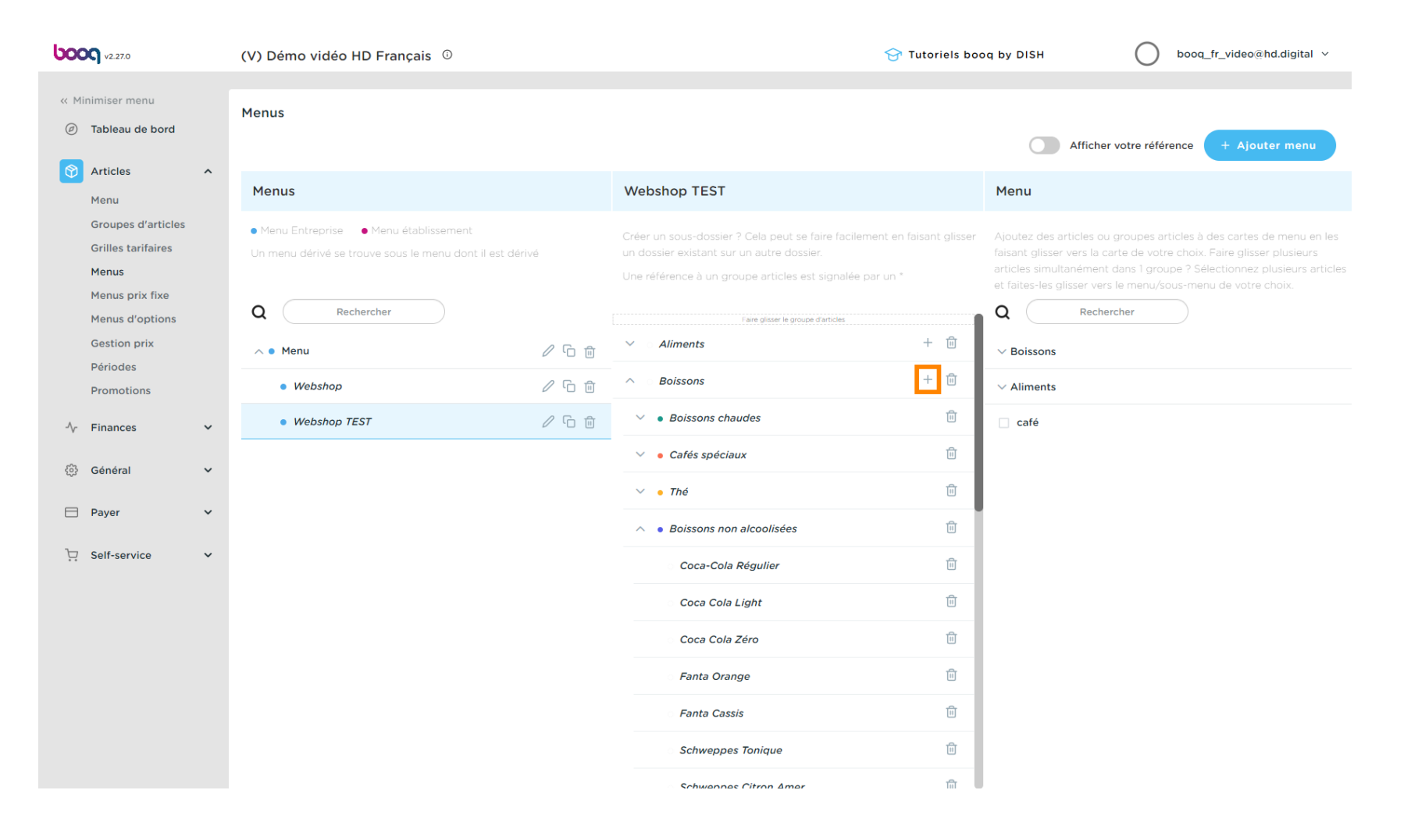

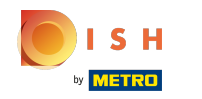

### Cliquez sur Nom et donnez un titre à la sous-catégorie.

| <b>6000</b> v2.27.0                 | (V) C | Ajouter sous-menu | Sous-menu                |                |             |        |            |            | FERMER 🗴    |
|-------------------------------------|-------|-------------------|--------------------------|----------------|-------------|--------|------------|------------|-------------|
|                                     | Man   | 🔅 Sous-menu       | Nom* Whiskys             |                |             |        |            |            |             |
| <ul> <li>Tableau de bord</li> </ul> | Ment  |                   | Apparence                |                |             |        |            |            |             |
| 🕅 Articles 🧄                        |       |                   | Apparence                |                |             |        |            |            |             |
| Menu                                | Me    |                   | Couleur                  | Aucune couleur |             | ~      |            |            |             |
| Groupes d'articles                  | • Me  |                   |                          |                |             |        |            |            |             |
| Grilles tarifaires                  |       |                   | Images                   |                |             |        |            |            |             |
| Menus                               |       |                   | Predefined image         |                | Nom fichier | Taille | Dimensions | Téléchargé | Appliquer   |
| Menus prix fixe                     | Q     |                   | + Télécharger image vers | serveur        |             |        |            |            |             |
| Gestion prix                        |       |                   | Identification           |                |             |        |            |            |             |
| Périodes                            |       |                   |                          |                |             |        |            |            |             |
| Promotions                          |       |                   | Votre reference          |                |             |        |            |            |             |
| -\/_ Finances ✓                     |       |                   | 10                       |                |             |        |            |            |             |
| ,                                   |       |                   |                          |                |             |        |            |            |             |
| 💱 Général 🗸                         |       |                   |                          |                |             |        |            |            |             |
|                                     |       |                   |                          |                |             |        |            |            |             |
| - Payer -                           |       |                   |                          |                |             |        |            |            |             |
| ঢ় Self-service 🗸                   |       |                   |                          |                |             |        |            |            |             |
|                                     |       |                   |                          |                |             |        |            |            |             |
|                                     |       |                   |                          |                |             |        |            |            |             |
|                                     |       |                   |                          |                |             |        |            |            |             |
|                                     |       |                   |                          |                |             |        |            |            |             |
|                                     |       |                   |                          |                |             |        |            |            |             |
|                                     |       |                   |                          |                |             |        |            |            |             |
|                                     |       |                   |                          |                |             |        |            |            |             |
|                                     |       |                   |                          |                |             |        |            |            | Sauvegarder |

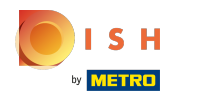

### Cliquez sur Sauvegarder.

| <b>6000</b> v2.27.0 (V              | V) E Ajouter sous-menu | Sous-menu                  |                |              |           |               | FERMER 😣    |
|-------------------------------------|------------------------|----------------------------|----------------|--------------|-----------|---------------|-------------|
|                                     | 🛞 Sous-menu            | Nom* Whiskys               |                |              |           |               |             |
| <ul> <li>Tableau de bord</li> </ul> | 1eni                   |                            |                |              |           |               |             |
|                                     |                        | Apparence                  |                |              |           |               |             |
| Articles                            | Me                     | Couleur                    | Aucune couleur |              | ~         |               |             |
| Groupes d'articles                  | - 14                   |                            |                |              |           |               |             |
| Grilles tarifaires                  | • Me                   | Images                     |                |              |           |               |             |
| Menus                               |                        | Predefined image           | Nom fi         | chier Taille | Dimension | ns Téléchargé | Appliquer   |
| Menus prix fixe                     | a                      | + Télécharger image vers s | serveur        |              |           |               |             |
| Gestion prix                        |                        | Identification             |                |              |           |               |             |
| Périodes                            |                        | Votre référence            |                |              |           |               |             |
| Promotions                          |                        | ID                         |                |              |           |               |             |
| ∿r Finances ✓                       |                        |                            |                |              |           |               |             |
|                                     |                        |                            |                |              |           |               |             |
| ~                                   |                        |                            |                |              |           |               |             |
| 🗎 Payer 🗸 🗸                         |                        |                            |                |              |           |               |             |
| 📮 Self-service 🗸                    |                        |                            |                |              |           |               |             |
|                                     |                        |                            |                |              |           |               |             |
|                                     |                        |                            |                |              |           |               |             |
|                                     |                        |                            |                |              |           |               |             |
|                                     |                        |                            |                |              |           |               |             |
|                                     |                        |                            |                |              |           |               |             |
|                                     |                        |                            |                |              |           |               |             |
|                                     |                        |                            |                |              |           |               | Sauvegarder |

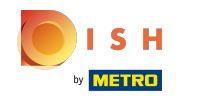

#### Faites défiler vers le bas et cliquez sur votre nouvelle sous-catégorie Whiskys.

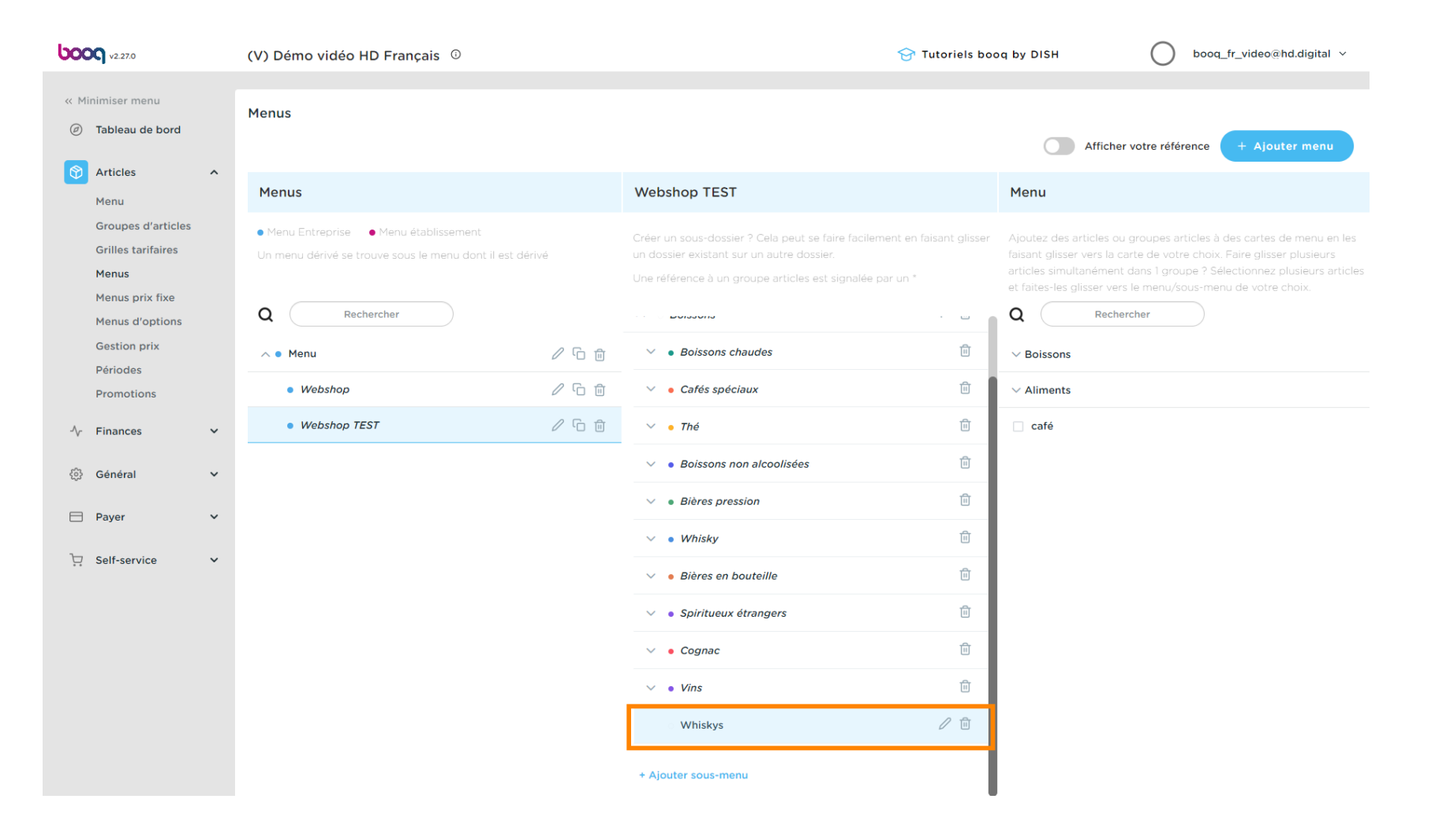

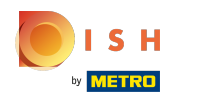

### Cliquez sur la flèche à côté de Whisky.

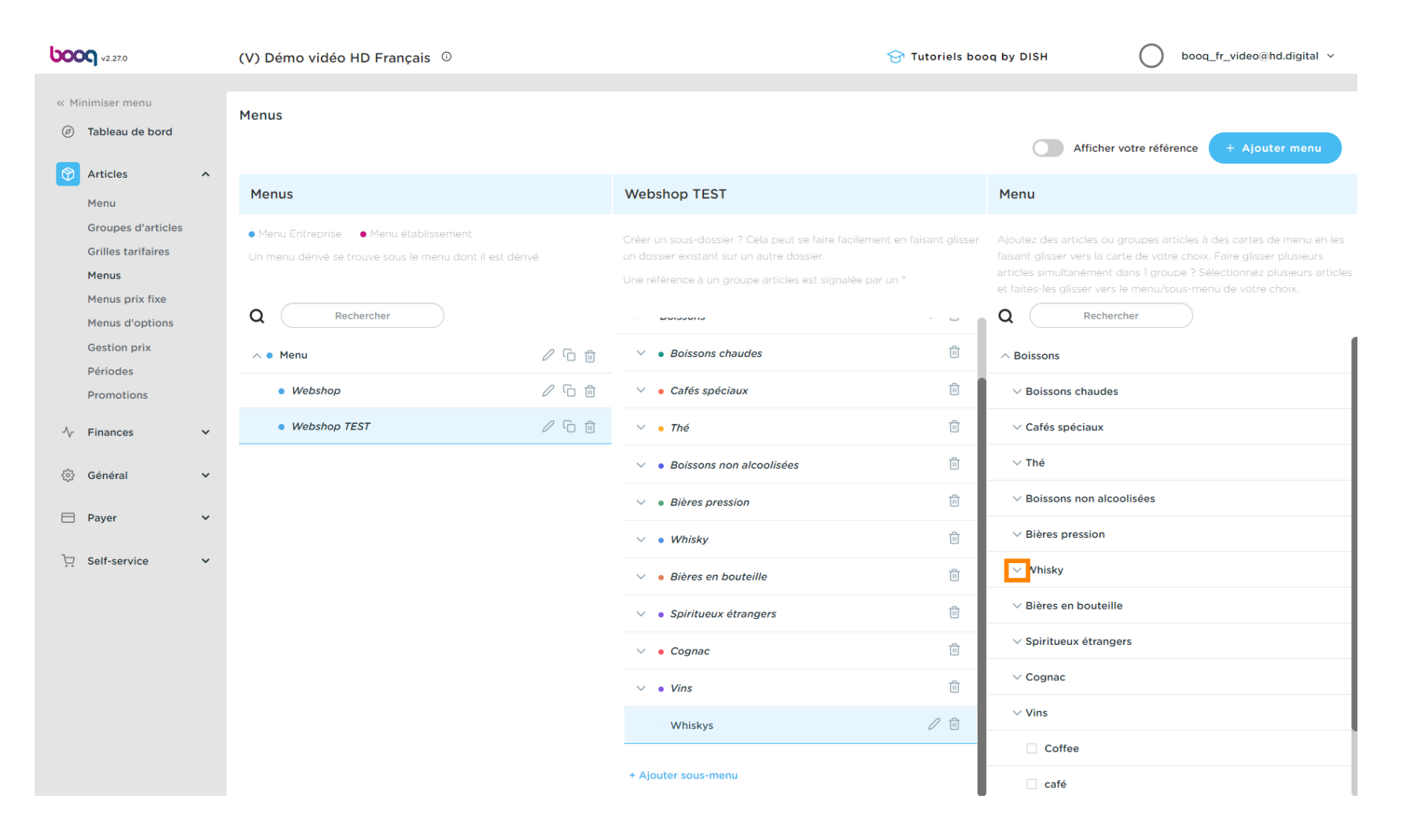

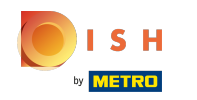

#### Choisissez les whiskies que vous souhaitez ajouter. Cliquez sur Jameson.

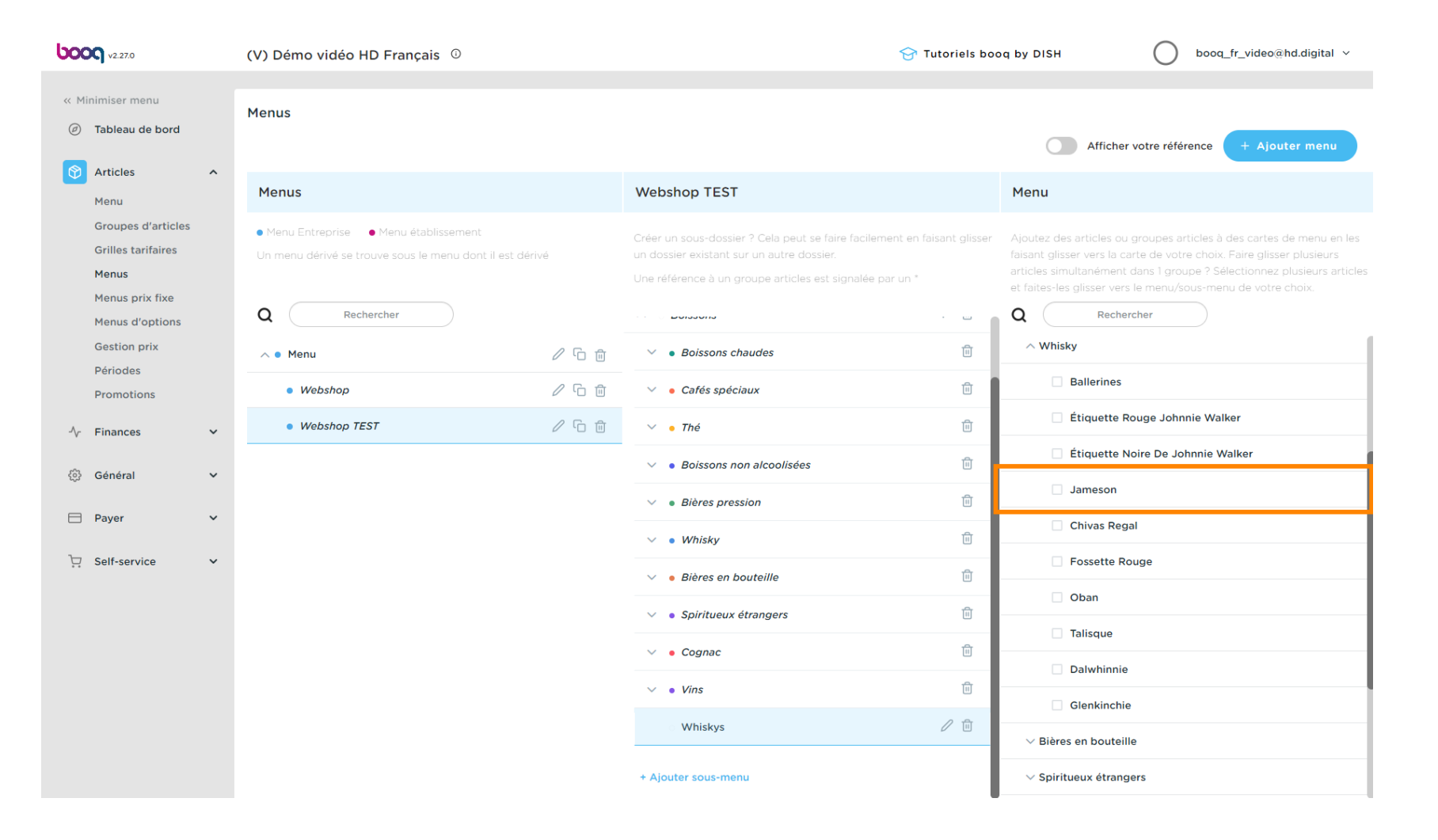

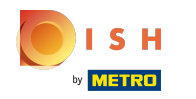

### Cliquez sur la flèche à côté de Whiskys dans la sous-catégorie.

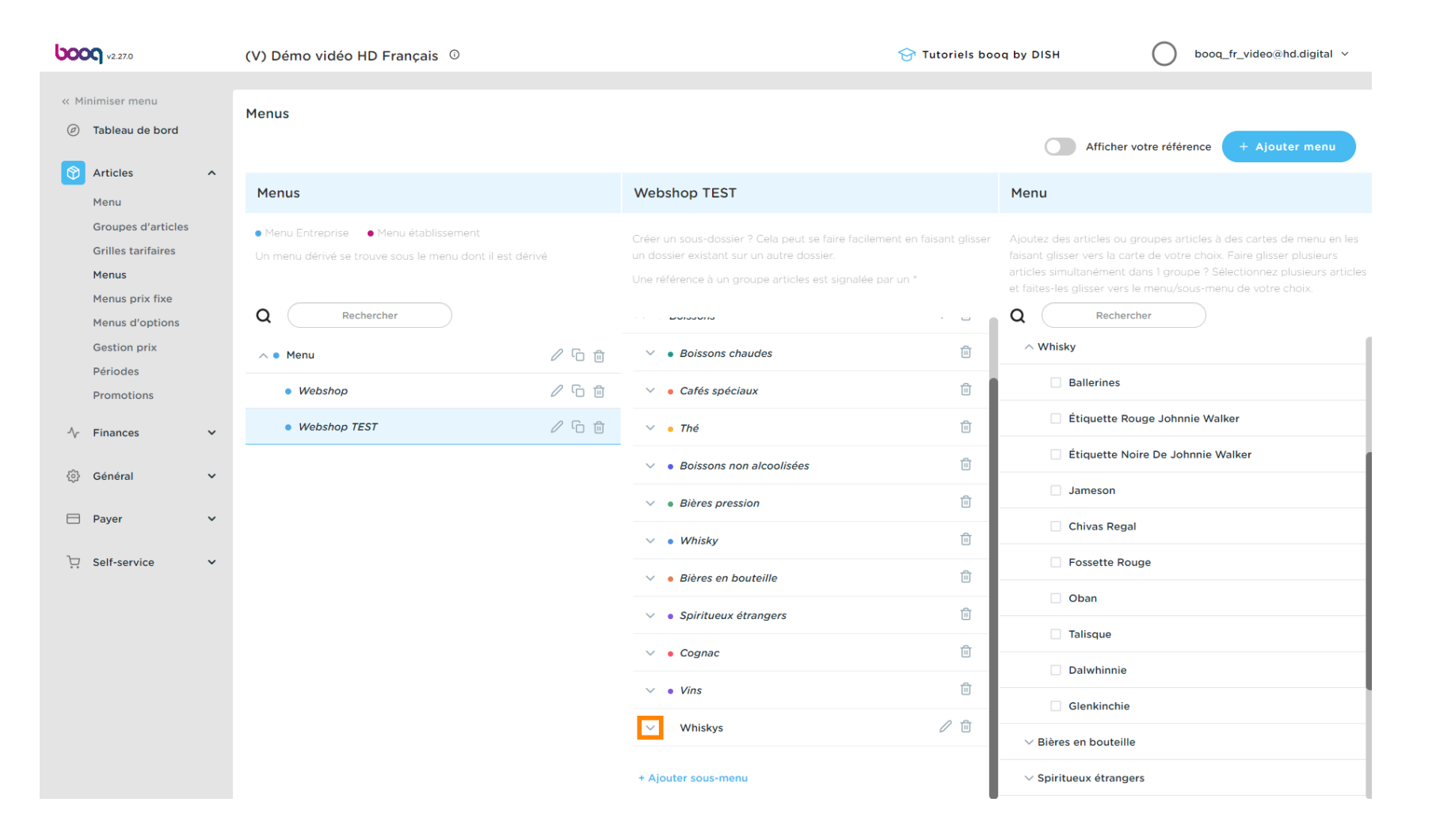

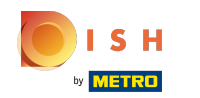

### • Vérifiez si votre élément sélectionné a été ajouté. Dans ce cas, Jameson a été ajouté avec succès.

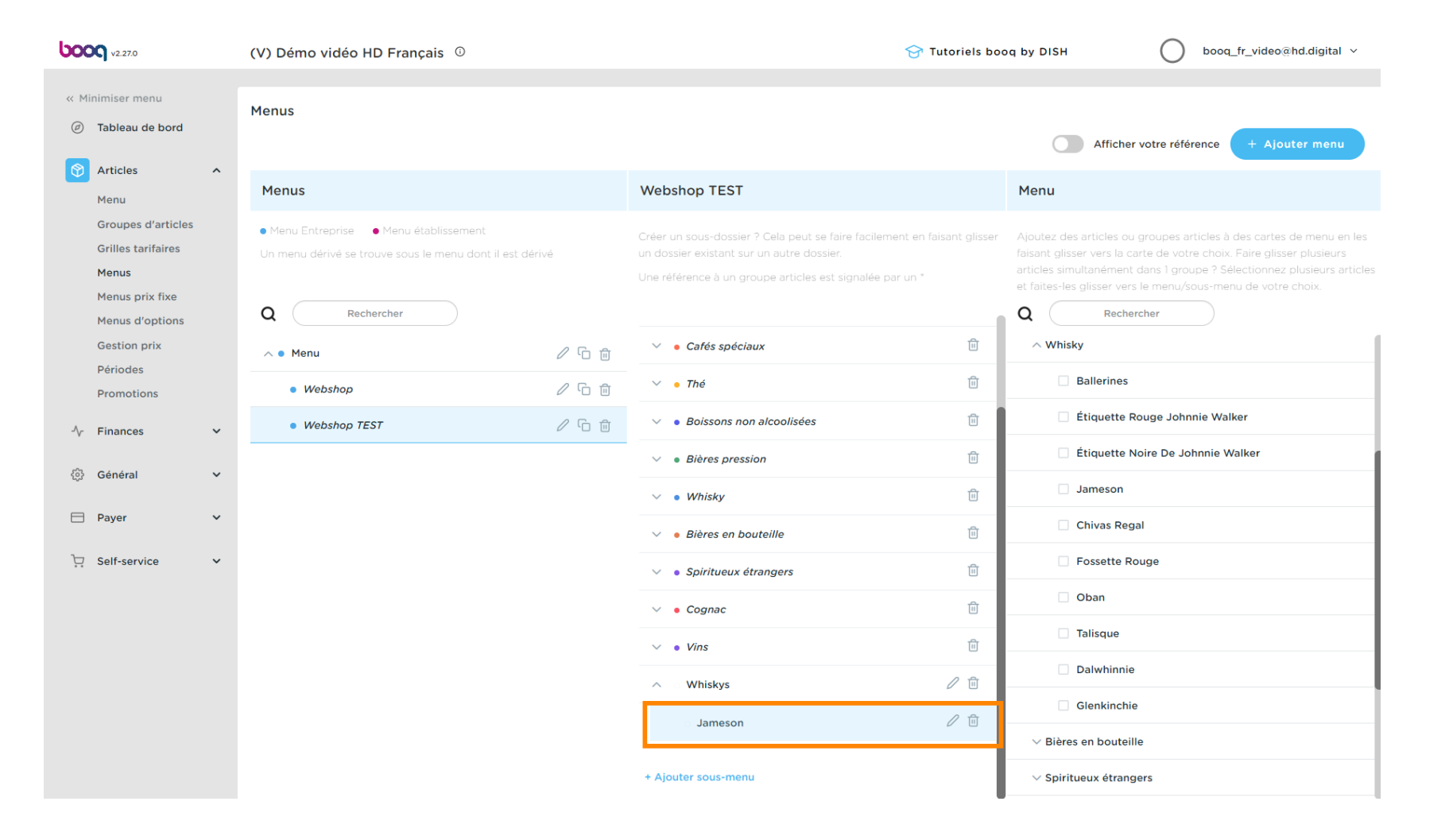

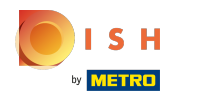

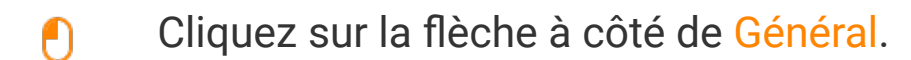

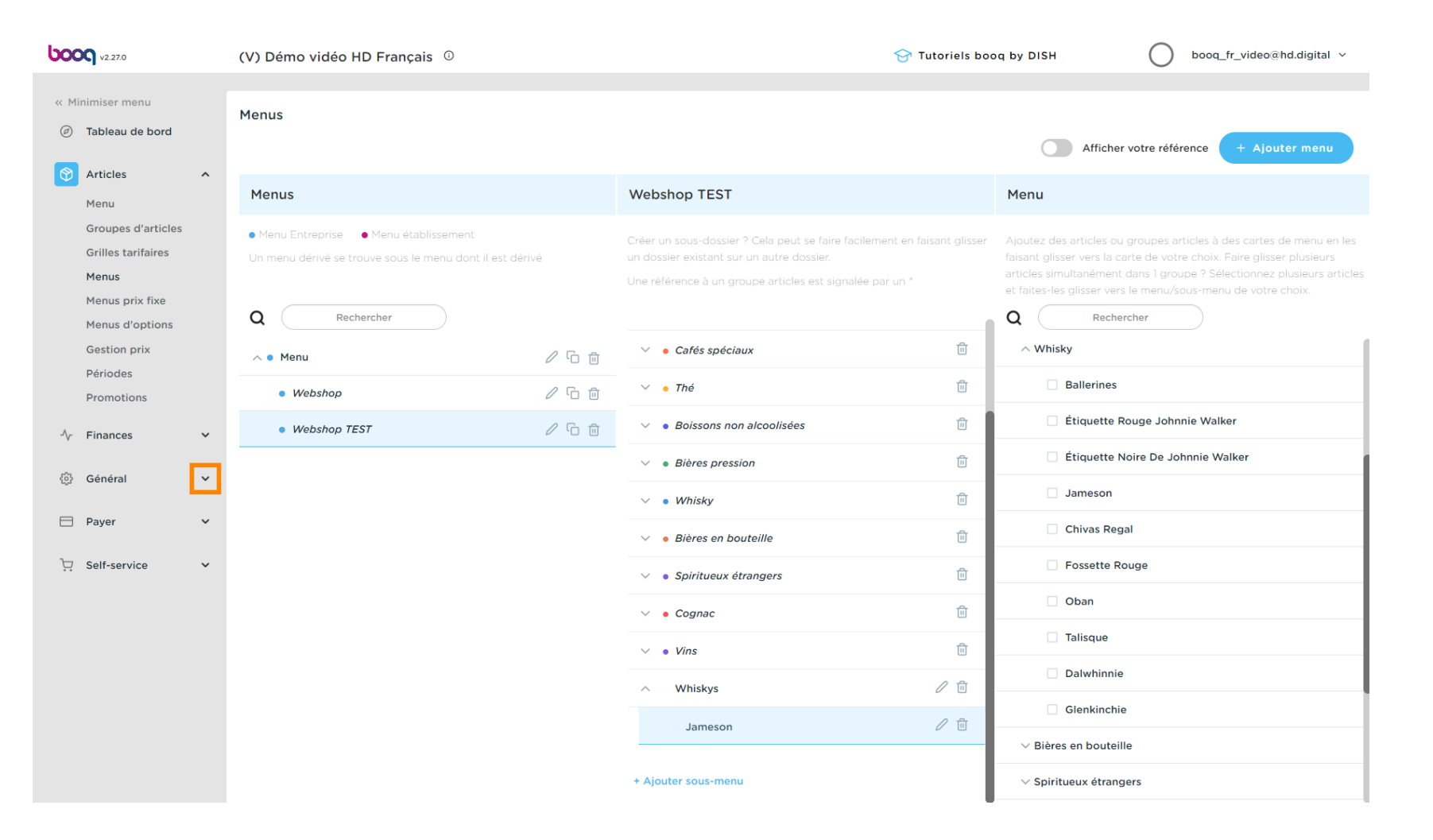

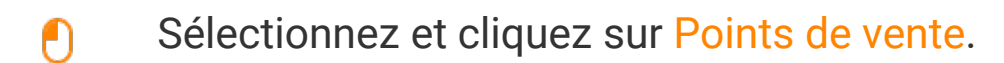

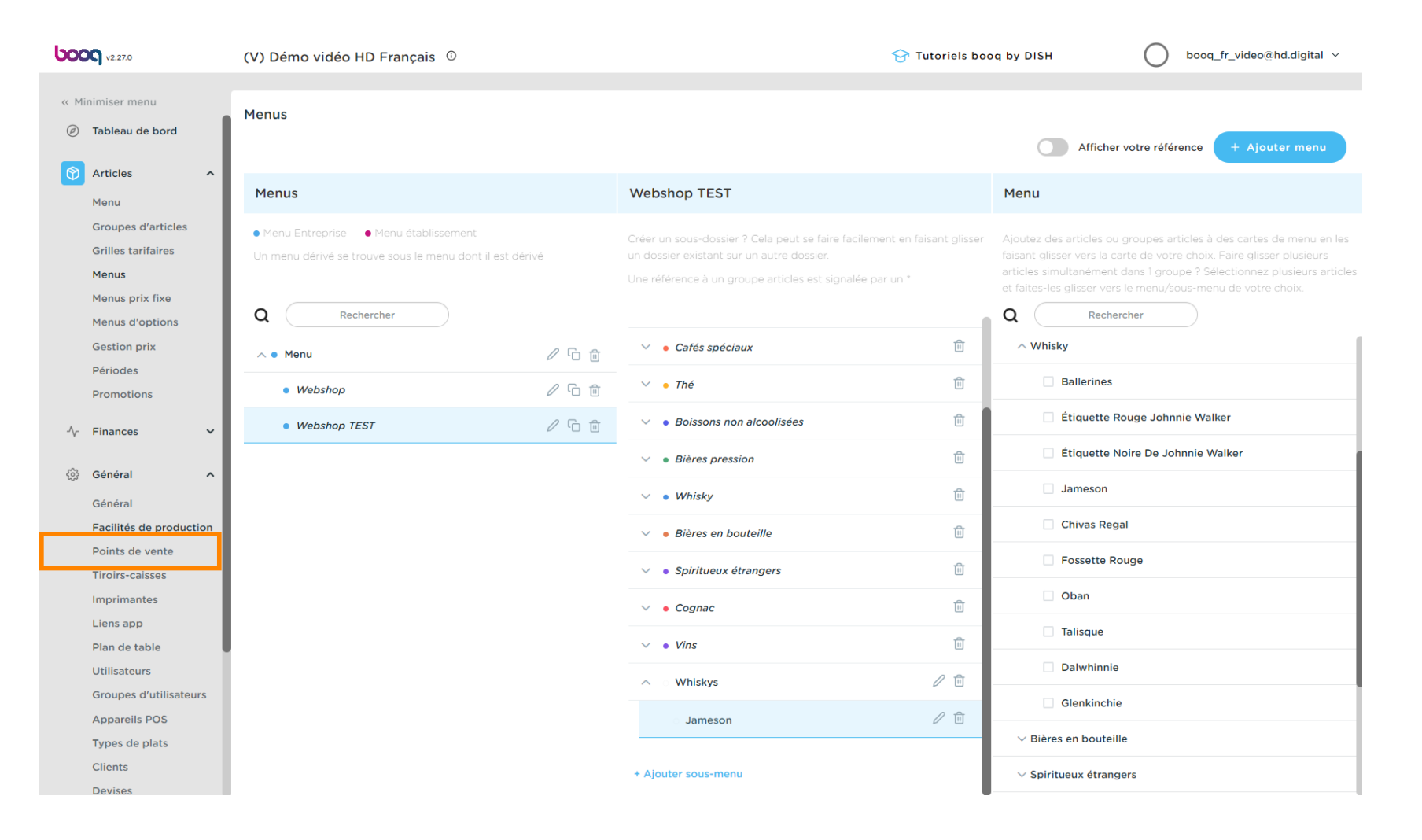

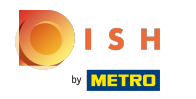

## Cliquez sur la flèche à côté de HD Video Demo English.

| boo          | V2.27.0                 | (V) Démo vidéo HD Français 0                                                                      | 😚 Tutoriels booq by DISH | booq_fr_video@hd.digital ~ |
|--------------|-------------------------|---------------------------------------------------------------------------------------------------|--------------------------|----------------------------|
|              |                         |                                                                                                   |                          |                            |
| << M         | inimiser menu           | Points de vente                                                                                   |                          |                            |
| Ø            | Tableau de bord         |                                                                                                   | + Générer zone           | + Aiouter point de vente   |
|              | Articles                |                                                                                                   |                          |                            |
| $\checkmark$ | Manu                    | Attention : si your commander par OD code via lo CMC : cacher ave los OD codes cont associán aux. |                          |                            |
|              | Menu                    | points de vente. Les QR codes créés ne peuvent pas être réattribués à un autre point de vente.    |                          |                            |
|              | Grilles tarifaires      |                                                                                                   |                          |                            |
|              | Menus                   | Points de vente                                                                                   |                          |                            |
|              | Menus prix fixe         | Démo vidéo HD Français                                                                            |                          |                            |
|              | Menus d'options         |                                                                                                   |                          |                            |
|              | Gestion prix            |                                                                                                   |                          |                            |
|              | Périodes                |                                                                                                   |                          |                            |
|              | Promotions              |                                                                                                   |                          |                            |
| Λ.,          | Einancos                |                                                                                                   |                          |                            |
| - V-         | -mances •               |                                                                                                   |                          |                            |
| ¢            | Général ^               |                                                                                                   |                          |                            |
|              | Général                 |                                                                                                   |                          |                            |
|              | Facilités de production |                                                                                                   |                          |                            |
|              | Points de vente         |                                                                                                   |                          |                            |
|              | Tiroirs-caisses         |                                                                                                   |                          |                            |
|              | Imprimantes             |                                                                                                   |                          |                            |
|              | Liens app               |                                                                                                   |                          |                            |
|              | Plan de table           |                                                                                                   |                          |                            |
|              | Utilisateurs            |                                                                                                   |                          |                            |
|              | Groupes d'utilisateurs  |                                                                                                   |                          |                            |
|              | Appareils POS           |                                                                                                   |                          |                            |
|              | Types de plats          |                                                                                                   |                          |                            |
|              | Clients                 |                                                                                                   |                          |                            |
|              | Devisês                 |                                                                                                   |                          |                            |

## Cliquez sur l'icône en forme de crayon à côté de Terrasses.

| <b>0000</b> v2.27.0                 |     | (V) Démo vidéo HD Français 💿                                                                       | Or Tutoriels boog by DISH     Optimized boog_fr_video@hd.digital ∨ |
|-------------------------------------|-----|----------------------------------------------------------------------------------------------------|--------------------------------------------------------------------|
|                                     |     |                                                                                                    |                                                                    |
| « Minimiser menu                    |     | Points de vente                                                                                    |                                                                    |
| <ul> <li>Tableau de bord</li> </ul> | - 1 | O Taper pour chercher                                                                              | + Générer zone + Ajouter point de vente                            |
| Articles                            | ~   |                                                                                                    |                                                                    |
| Мерц                                | - 1 | A Attention : si yous commandez par QR code via le CMS : sachez que les QR codes sont associés aux |                                                                    |
| Groupes d'articles                  | - 1 | 🛆 points de vente. Les QR codes créés ne peuvent pas être réattribués à un autre point de vente.   |                                                                    |
| Grilles tarifaires                  | - 1 |                                                                                                    |                                                                    |
| Menus                               | - 1 | Points de vente                                                                                    |                                                                    |
| Menus prix fixe                     | - 1 | ∧ Démo vidéo HD Français                                                                           |                                                                    |
| Menus d'options                     | - 1 |                                                                                                    |                                                                    |
| Gestion prix                        | - 1 | V Restaurant                                                                                       |                                                                    |
| Périodes                            | - 1 | V Terres                                                                                           |                                                                    |
| Promotions                          | - 1 |                                                                                                    |                                                                    |
| -√- Finances                        | ~   |                                                                                                    |                                                                    |
| _                                   | - 1 |                                                                                                    |                                                                    |
| 🔅 Général                           | ^   |                                                                                                    |                                                                    |
| Général                             | - 1 |                                                                                                    |                                                                    |
| Facilités de producti               | on  |                                                                                                    |                                                                    |
| Points de vente                     | - 1 |                                                                                                    |                                                                    |
| Tiroirs-caisses                     | - 1 |                                                                                                    |                                                                    |
| Imprimantes                         | - 1 |                                                                                                    |                                                                    |
| Liens app                           | - 1 |                                                                                                    |                                                                    |
| Litilisatours                       |     |                                                                                                    |                                                                    |
| Groupes d'utilisateur               | rs  |                                                                                                    |                                                                    |
| Appareils POS                       |     |                                                                                                    |                                                                    |
| Types de plats                      |     |                                                                                                    |                                                                    |
| Clients                             |     |                                                                                                    |                                                                    |
| Devises                             |     |                                                                                                    |                                                                    |

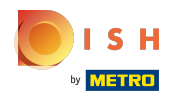

## Cliquez sur Menu.

| <b>0000</b> v2.27.0      | (V) C   | Modifier point de vente | Point de vente          |          |           |             |                     |                                | fermer 🚫 |
|--------------------------|---------|-------------------------|-------------------------|----------|-----------|-------------|---------------------|--------------------------------|----------|
| « Minimiser menu         | Poin    | Point de vente          | Nom <sup>*</sup> Terres |          | De niveau | u supérieur | Démo vidéo HE       | ) Français                     | ~        |
| Tableau de bord          | Q       | ô;} Menu                | Chiffres/description    |          |           | Paramé      | trages              |                                |          |
| 🕅 Articles 🔷 🔨           |         |                         | Imprimante à ticket     |          | ~         | 🗹 Repre     | ndre paramétrage    | es                             |          |
| Menu                     | $\land$ |                         |                         |          |           | 🗹 Visible   | e dans l'applicatio | on                             |          |
| Groupes d'articles       |         |                         | Referenties             |          |           | 🗹 Prix T    | тс                  |                                |          |
| Grilles tarifaires       | Poi     |                         | Crille terifeire        | 114-iban |           | Texte       | popup ajout de c    | ommande                        |          |
| Menus<br>Menus priv five |         |                         | Grille tarilaire        | Heriter  | •         | 🗌 Use ta    | keaway number       |                                |          |
| Menus d'options          |         |                         |                         |          |           | Se dé       | connecter automa    | atique après ticket            |          |
| Gestion prix             | ~       |                         |                         |          |           | 🗌 Récep     | tion d'impression   | automatique acquit             |          |
| Périodes                 |         |                         |                         |          |           |             |                     |                                |          |
| Promotions               |         |                         |                         |          |           | Identifie   | cation              |                                |          |
| A- Einancor V            |         |                         |                         |          |           | Votre réfé  | rence               | 17d4b1da-fbe3-49d6-96a3-f7f038 | 461b13   |
| -γ Pinances •            |         |                         |                         |          |           | ID          |                     | 23                             |          |
|                          |         |                         |                         |          |           |             |                     | 20                             |          |
| Général                  |         |                         |                         |          |           |             |                     |                                |          |
| Facilités de production  |         |                         |                         |          |           |             |                     |                                |          |
| Points de vente          |         |                         |                         |          |           |             |                     |                                |          |
| Tiroirs-caisses          |         |                         |                         |          |           |             |                     |                                |          |
| Imprimantes              |         |                         |                         |          |           |             |                     |                                |          |
| Liens app                |         |                         |                         |          |           |             |                     |                                |          |
| Plan de table            |         |                         |                         |          |           |             |                     |                                |          |
| Utilisateurs             |         |                         |                         |          |           |             |                     |                                |          |
| Groupes d'utilisateurs   |         |                         |                         |          |           |             |                     |                                |          |
| Appareilis POS           |         |                         |                         |          |           |             |                     |                                |          |
| Clients                  |         |                         |                         |          |           |             |                     |                                |          |
| Devises                  |         |                         |                         |          |           |             |                     | Sau                            | vegarder |

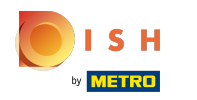

## Cliquez sur Hériter.

| <b>6000</b> v2.27.0                | (V) C | Modifier point de vente | Menu               |         |         |               |                     |              |            |           | FERMER      | $\otimes$ |
|------------------------------------|-------|-------------------------|--------------------|---------|---------|---------------|---------------------|--------------|------------|-----------|-------------|-----------|
| « Minimiser menu                   | Poin  | Point de vente          | Nom* Terres        |         |         |               | De niveau supérieur | Démo vidéo H | D Français |           | ~           |           |
| ⑦ Tableau de bord                  | Q     | ô Menu                  | Menu               |         |         |               |                     |              |            |           |             |           |
| Articles     Articles              |       |                         | Utilisez menu      |         | Webshop |               |                     | ~            |            |           |             |           |
| Groupes d'articles                 |       |                         | Menu self-service  |         | Hériter |               |                     | •            |            |           |             |           |
| Menus                              | Poi   |                         | Planning des menus |         |         |               |                     |              |            |           |             |           |
| Menus prix fixe<br>Menus d'options | ^     |                         |                    | Période |         | Utilisez menu |                     |              |            |           |             |           |
| Gestion prix<br>Périodes           |       |                         |                    |         | ~       | Aucun         |                     |              | ~          | + Ajouter |             |           |
| Promotions                         |       |                         |                    |         |         |               |                     |              |            |           |             |           |
| √r Finances ✓                      |       |                         |                    |         |         |               |                     |              |            |           |             |           |
| Général     A                      |       |                         |                    |         |         |               |                     |              |            |           |             |           |
| General                            |       |                         |                    |         |         |               |                     |              |            |           |             |           |
| Points de vente                    |       |                         |                    |         |         |               |                     |              |            |           |             |           |
| Tiroirs-caisses                    |       |                         |                    |         |         |               |                     |              |            |           |             |           |
| Imprimantes                        |       |                         |                    |         |         |               |                     |              |            |           |             |           |
| Liens app                          |       |                         |                    |         |         |               |                     |              |            |           |             |           |
| Plan de table                      |       |                         |                    |         |         |               |                     |              |            |           |             |           |
| Utilisateurs                       |       |                         |                    |         |         |               |                     |              |            |           |             |           |
| Groupes d'utilisateurs             |       |                         |                    |         |         |               |                     |              |            |           |             |           |
| Appareils POS                      |       |                         |                    |         |         |               |                     |              |            |           |             |           |
| Types de plats                     |       |                         |                    |         |         |               |                     |              |            |           |             |           |
| Devises                            |       |                         |                    |         |         |               |                     |              |            |           | Sauvegarder |           |

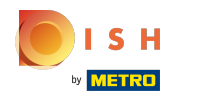

### Sélectionnez Webshop TEST.

| <b>6000</b> v2.27.0                | (V) C | Modifier point de vente | Menu              |         |                    |               |                     |            |             | FERMER     | $\otimes$ |
|------------------------------------|-------|-------------------------|-------------------|---------|--------------------|---------------|---------------------|------------|-------------|------------|-----------|
| « Minimiser menu                   | Poin  | Point de vente          | Nom* Terres       |         |                    |               | De niveau supérieur | Démo vidéo | HD Français | ~          |           |
| Tableau de bord                    | Q     | 🔅 Menu                  | Menu              |         |                    |               |                     |            |             |            |           |
| Articles ^ Menu                    |       |                         | Utilisez menu     |         | Webshop            |               |                     | ~          |             |            |           |
| Groupes d'articles                 |       |                         | Menu self-service |         | Hériter<br>Hériter |               |                     | ~          |             |            |           |
| Menus                              | Poi   |                         | Planning des men  | us      | Menu<br>Webshop T  | EST           |                     |            |             |            |           |
| Menus prix fixe<br>Menus d'options |       |                         |                   | Période |                    | Utilisez menu |                     |            |             |            |           |
| Gestion prix                       | Ì     |                         |                   |         | ~                  | Aucun         |                     |            | ✓ + Ajouter |            |           |
| Promotions                         |       |                         |                   |         |                    |               |                     |            |             |            |           |
| √ Finances ✓                       |       |                         |                   |         |                    |               |                     |            |             |            |           |
| ② Général 🔨                        |       |                         |                   |         |                    |               |                     |            |             |            |           |
| Général                            |       |                         |                   |         |                    |               |                     |            |             |            |           |
| Facilités de production            |       |                         |                   |         |                    |               |                     |            |             |            |           |
| Points de vente                    |       |                         |                   |         |                    |               |                     |            |             |            |           |
| Tiroirs-caisses                    |       |                         |                   |         |                    |               |                     |            |             |            |           |
| Imprimantes                        |       |                         |                   |         |                    |               |                     |            |             |            |           |
| Liens app                          |       |                         |                   |         |                    |               |                     |            |             |            |           |
| Plan de table                      |       |                         |                   |         |                    |               |                     |            |             |            |           |
| Utilisateurs                       |       |                         |                   |         |                    |               |                     |            |             |            |           |
| Groupes d'utilisateurs             |       |                         |                   |         |                    |               |                     |            |             |            |           |
| Appareils POS                      |       |                         |                   |         |                    |               |                     |            |             |            |           |
| Types de plats                     |       |                         |                   |         |                    |               |                     |            |             |            |           |
| Clients                            |       |                         |                   |         |                    |               |                     |            |             | Sauvegarde |           |
| Devises                            |       |                         |                   |         |                    |               |                     |            |             |            |           |

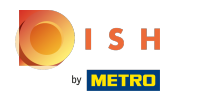

### Cliquez sur Sauvegarder.

| <b>0000</b> v2.27.0     | (V) C | Modifier point de vente | Menu              |         |           |               |                     |              |             |           | FERMER      | $\otimes$ |
|-------------------------|-------|-------------------------|-------------------|---------|-----------|---------------|---------------------|--------------|-------------|-----------|-------------|-----------|
|                         |       | Point de vente          | Nom* Terres       |         |           |               | De niveau supérieur | Démo vidéo ł | HD Français |           | ~           |           |
| (2) Tableau de bord     | Poin  |                         |                   |         |           |               |                     |              |             |           |             |           |
|                         | Q     | 🛞 Menu                  | Menu              |         |           |               |                     |              |             |           |             |           |
| Articles ^              |       |                         |                   |         |           |               |                     |              |             |           |             |           |
| Menu                    |       |                         | Utilisez menu     |         | Webshop   |               |                     | *            |             |           |             |           |
| Groupes d'articles      |       |                         | Menu self-service |         | Webshop T | EST           |                     | ~            |             |           |             |           |
| Grilles tarifaires      | Poi   |                         |                   |         |           |               |                     |              |             |           |             |           |
| Menus                   | 10    | Planning des menus      |                   |         |           |               |                     |              |             |           |             |           |
| Menus prix fixe         | ~     |                         |                   |         |           |               |                     |              |             |           |             |           |
| Menus d'options         |       |                         |                   | Période |           | Utilisez menu |                     |              |             |           |             |           |
| Gestion prix            |       |                         |                   |         | ~         | Aucun         |                     |              | ~           | + Ajouter |             |           |
| Périodes                | ~     |                         |                   |         |           |               |                     |              |             |           |             |           |
| Promotions              |       |                         |                   |         |           |               |                     |              |             |           |             |           |
| -√r Finances ✓          |       |                         |                   |         |           |               |                     |              |             |           |             |           |
|                         |       |                         |                   |         |           |               |                     |              |             |           |             |           |
|                         |       |                         |                   |         |           |               |                     |              |             |           |             |           |
| Général                 |       |                         |                   |         |           |               |                     |              |             |           |             |           |
| Facilités de production |       |                         |                   |         |           |               |                     |              |             |           |             |           |
| Points de vente         |       |                         |                   |         |           |               |                     |              |             |           |             |           |
| Tiroirs-caisses         |       |                         |                   |         |           |               |                     |              |             |           |             |           |
| Imprimantes             |       |                         |                   |         |           |               |                     |              |             |           |             |           |
| Liens app               |       |                         |                   |         |           |               |                     |              |             |           |             |           |
| Plan de table           |       |                         |                   |         |           |               |                     |              |             |           |             |           |
| Utilisateurs            |       |                         |                   |         |           |               |                     |              |             |           |             |           |
| Appareils POS           |       |                         |                   |         |           |               |                     |              |             |           |             |           |
| Types de plats          |       |                         |                   |         |           |               |                     |              |             |           |             |           |
| Clients                 |       |                         |                   |         |           |               |                     |              |             |           |             |           |
| Devises                 |       |                         |                   |         |           |               |                     |              |             |           | Sauvegarder |           |

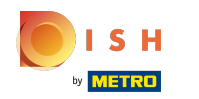

#### (i) C'est. Vous avez terminé.

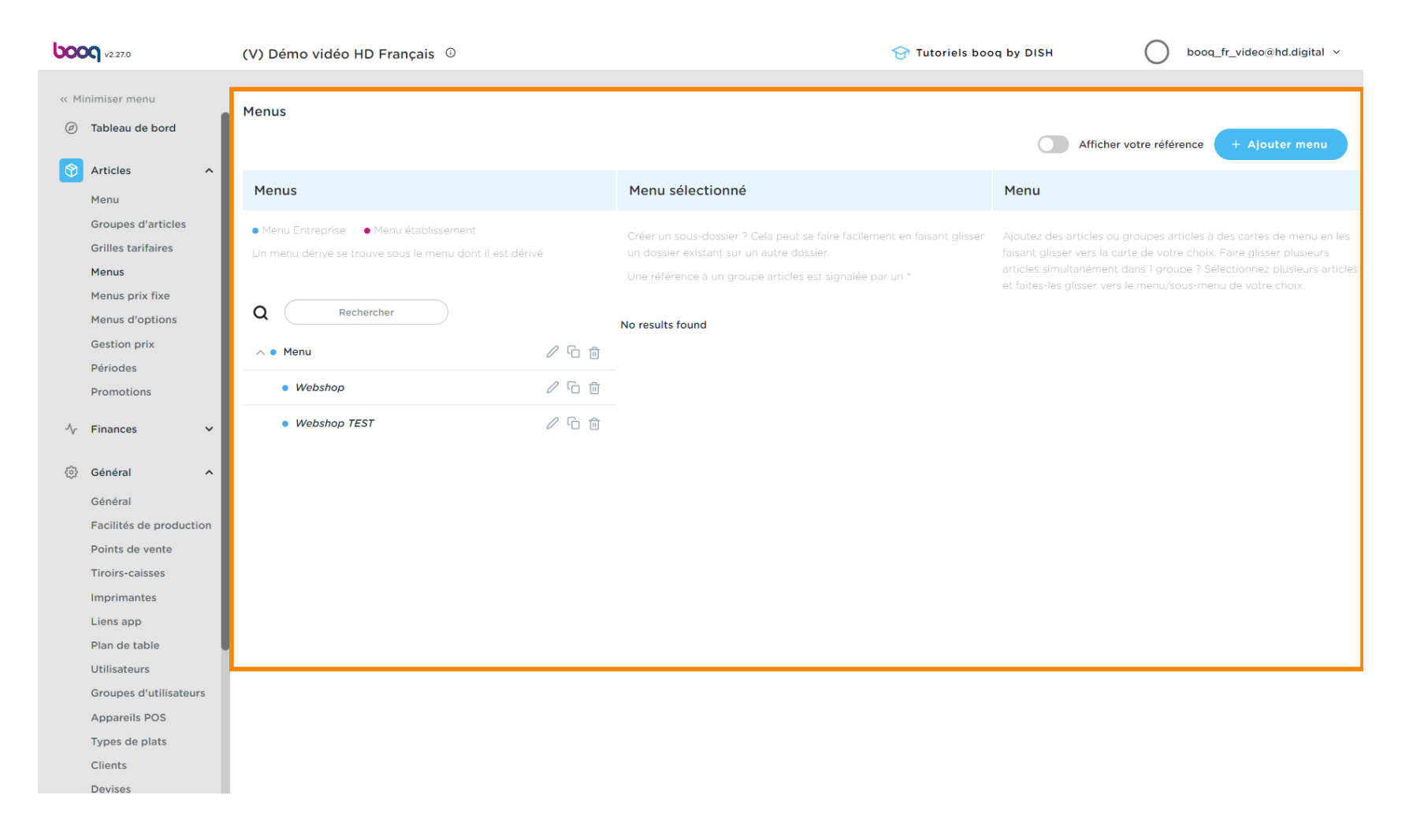

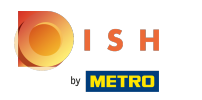

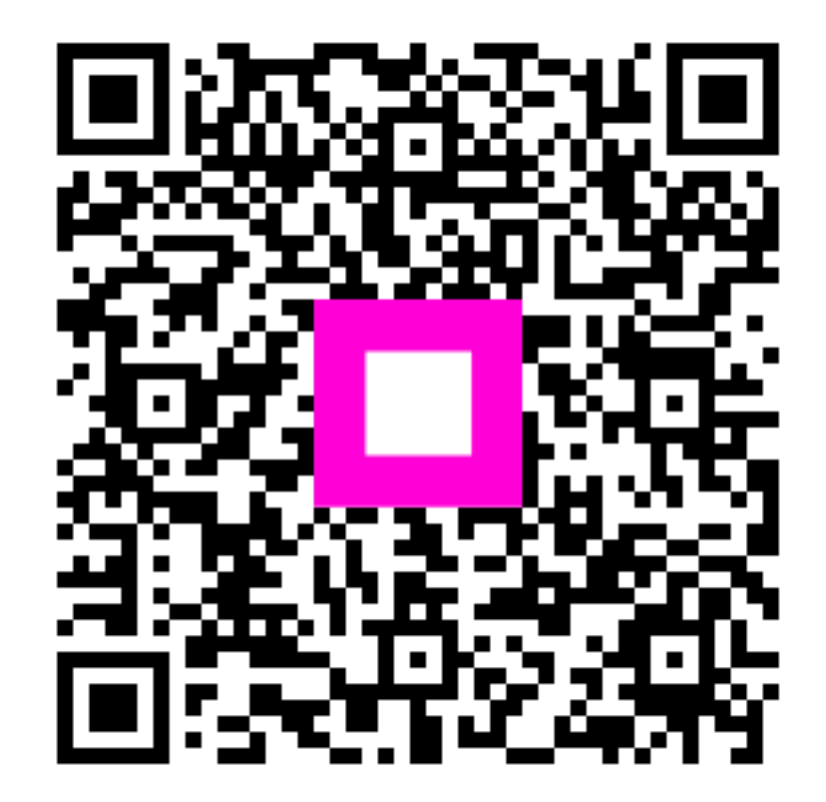

Scan to go to the interactive player